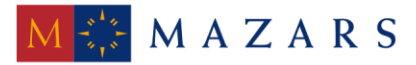

MAZARS DENGE

#### *SİRKÜLER* Sayı: 2016/166

İstanbul, 05.09.2016 Ref: 4/166

#### <u>Konu:</u> KDV İADESİ EKSİKLİK YAZILARI HAKKINDA İNTERNET VERGİ DAİRESİNDE DUYURU VE KILAVUZ YAYINLANMIŞTIR

Bilindiği üzere 01.09.2016 tarihi itibariyle vergi dairelerinde e-tebligat kapsamına giren mükellefler ile e-tebligat kapsamına giren Yeminli Mali Müşavirlere gönderilen KDV İade taleplerine ilişkin eksiklik yazıları e-tebligat ile gönderilmeye başlanacaktır. E-tebligat sistemi ile gönderilen belgeler, mükellefin ve Yeminli Mali Müşavirin elektronik ortamdaki adresine ulaştığı tarihi izleyen **beşinci günün sonunda tebliğ edilmiş** sayılacak ve ayrıca posta yoluyla tebligat yapılmayacaktır. Ayrıca e-tebligat sistemi tek taraflı olup, sadece vergi dairelerinden mükelleflere veya Yeminli Mali Müşavirlere gönderilen yazılar için geçerli olacaktır. Mükellefler ve Yeminli Mali Müşavirlerce internet vergi dairesinden hazırlanan eksiklik cevap yazıları e-tebligat kapsamında vergi dairelerine sistem tarafından otomatik olarak gönderilmemektedir.

E-tebligat ile mükelleflere ve Yeminli Mali Müşavirlere gönderilen KDV İadesi eksiklik yazıları yine internet vergi dairesinden "KDV İadesi Eksiklik Cevap Yazıları" bölümünden de sorgulanıp görülebilecek ve "KDV İadesi Eksiklik Cevap Yazısı Hazırlama" bölümünden ise cevap yazısı hazırlanacaktır. Mükellefler ve Yeminli Mali Müşavirlerce, vergi dairesine, internet vergi dairesinden eksiklik yazısına cevaben yazılar yazılarda sistem tarafından otomatik olarak referans numarası üretilecek ve <u>bu yazılar vergi dairelerince evrak kayıttan geçmediği sürece resmi geçerlilik kazanmayacaktır</u>. Mükellefler veya Yeminli Mali Müşavirlerce internet vergi dairesinden referans numarası alınarak üretilen yazı vergi daireleri ekranlarına otomatik olarak düşmemektedir. Bu yazıların, internet vergi dairesi üzerinden hazırlanıp, bir çıktısı alınarak **resmi prosedüre uygun olarak** vergi dairesine ibraz edilmesi gerekmektedir.

Konuya ilişkin olarak Gelir İdaresi Başkanlığı tarafından hazırlanan <u>İnternet Vergi Dairesi</u> Eksiklik Cevap Yazısı Hazırlama Kılavuzu'na sirkülerimiz ekinden ulaşabilirsiniz.

Saygılarımızla,

DENGE İSTANBUL YEMİNLİ MALİ MÜŞAVİRLİK A.Ş.

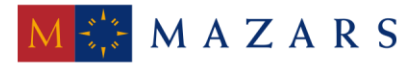

#### MAZARS DENGE

**<u>EK:</u>** İnternet Vergi Dairesi Eksiklik Cevap Yazısı Hazırlama Kılavuzu

(\*) Sirkülerlerimizde yer verilen açıklamalar sadece bilgilendirme amaçlıdır. Tereddüt edilen hususlarda kesin işlem tesis etmeden önce konusunda uzman bir danışmandan görüş ve destek alınması tavsiyemiz olup; sadece sirkülerlerimizdeki açıklamalar dayanak gösterilerek yapılacak işlemler sonucunda doğacak zararlardan müşavirliğimiz sorumlu olmayacaktır.

(\*\*) Sirkülerlerimiz hakkında görüş, eleştiri ve sorularınız için aşağıda bilgileri yer alan uzmanlarımıza yazabilirsiniz.

Erkan YETKİNER YMM Mazars/Denge, Ortak eyetkiner@mazarsdenge.com.tr

Güray ÖĞREDİK SMMM Mazars/Denge, Direktör gogredik@mazarsdenge.com.tr İNTERNET VERGİ DAİRESİ EKSİKLİK CEVAP YAZISI HAZIRLAMA KILAVUZU

**GELİR İDARESİ BAŞKANLIĞI** 

Denetim ve Uyum Yönetimi Daire Başkanlığı

KDV İADESİ OTOMASYON VE ANALİZ MÜDÜRLÜĞÜ (23. ŞUBE)

Ağustos/2016

# İÇİNDEKİLER

## Sayfa

| İÇİNDEKİLER                                                                        | ii   |
|------------------------------------------------------------------------------------|------|
| ŞEKİLLER                                                                           | iii  |
| Giriş                                                                              | 4    |
| 1.E-TEBLİGAT KAPSAMINDA İNTERNET VERGİ DAİRESİ İŞLEMLERİ                           | 6    |
| 2.KDV İADESİ EKSİKLİK CEVAP YAZILARI                                               | 9    |
| 2.1.KDV İADESİ GELEN EKSİKLİK YAZILARI GÖRÜNTÜLEME                                 | . 11 |
| 2.2.KDV İADESİ EKSİKLİK CEVAP YAZISI HAZIRLAMA                                     | . 12 |
| 2.3.KDV İADESİ GÖNDERİLEN EKSİKLİK CEVAP YAZILARI GÖRÜNTÜLEME/GÜNCELLEME           | . 18 |
| 3.KDV İADESİ EKSİKLİK CEVAP YAZISININ YEMİNLİ MALİ MÜŞAVİR TARAFINDAN HAZIRLANMASI | . 24 |

# ŞEKİLLER

## Sayfa

| Şekil 1: İnternet Vergi Dairesi E-Tebligat İşlemleri Giriş Ekranı                           | 6       |
|---------------------------------------------------------------------------------------------|---------|
| Şekil 2: İnternet Vergi Dairesi E-Tebligat "Zarf Aç" İşlemi Ekran                           | 7       |
| Şekil 3: İnternet Vergi Dairesi E-Tebligat "Zarf Aç" İşlemi Sonrası Uyarı Ekranı            | 7       |
| Şekil 4: İnternet Vergi Dairesi E-Tebligat "Kabul Et ve Oku" İşlemi Sonrası Uyarı Ekranı    | 8       |
| Şekil 5: İnternet Vergi Dairesi E-Tebligat "Belge Görüntüle-Belge İndir-İmza Doğrula" Ekral | nı 8    |
| Şekil 6: İnternet Vergi Dairesi E-Tebligat "Belge Görüntüleme" Ekranı                       | 9       |
| Şekil 7: İnternet Vergi Dairesi KDV İadesi Eksiklik Cevap Yazıları Giriş Ekranı             | 10      |
| Şekil 8 : KDV İadesi Eksiklik Cevap Yazıları Detay Ekranı                                   | 10      |
| Şekil 9:KDV İadesi Gelen Eksiklik Yazıları Görüntüleme Ekranı                               | 11      |
| Şekil 10: KDV İadesi Gelen Eksiklik Yazıları Listeleme Ekranı                               | 12      |
| Şekil 11: KDV İadesi Gelen Eksiklik Yazıları Detay Görüntüleme Ekranı                       | 12      |
| Şekil 12: KDV İadesi Eksiklik Cevap Yazısı Hazırlama Giriş Ekranı                           | 13      |
| Şekil 13: KDV İadesi Eksiklik Cevap Yazısı Hazırlama Detay Ekranı                           | 15      |
| Şekil 14: KDV İadesi Eksiklik Cevap Yazısı Hazırlama Detay Ekranı Evrak Bilgisi Girişi      | 16      |
| Şekil 15: KDV İadesi Eksiklik Cevap Yazısı Hazırlama Sonuç Ekranı                           | 16      |
| Şekil 16:KDV İadesi Gönderilen Eksiklik Cevap Yazısı Çıktı Görüntüsü                        | 17      |
| Şekil 17: KDV İadesi Gönderilen Eksiklik Cevap Yazıları Görüntüleme/Güncelleme Giriş Eki    | ranı 18 |
| Şekil 18 :KDV İadesi Gönderilen Eksiklik Cevap Yazıları Görüntüleme/Güncelleme Liste        | leme    |
| Ekranı                                                                                      | 19      |
| Şekil 19: KDV İadesi Gönderilen Eksiklik Cevap Yazıları Görüntüleme Detay Ekran             | 19      |
| Şekil 20: KDV İadesi Gönderilen Eksiklik Cevap Yazıları Güncelleme Detay Ekranı             | 21      |
| Şekil 21: KDV İadesi Gönderilen Eksiklik Cevap Yazıları Güncellenen Ekran Görüntüsü         | 22      |
| Şekil 22: KDV İadesi Gönderilen Eksiklik Cevap Yazısı Çıktı Görüntüsü                       | 23      |
| Şekil 23: YMM tarafından adına işlem yapılacak mükellefin seçilmesi ekranı                  |         |
|                                                                                             |         |

## GİRİŞ

Bilindiği üzere, KDV iade taleplerine ilişkin kontrol ve analiz işlemlerinin merkezden elektronik ortamda yapılması ve bu sayede vergi dairelerinin iş yükünden kurtarılmasını sağlamak, vergi dairelerini ve mükellefleri kırtasiyecilikten kurtarmak, iade/mahsup işlemlerine hız kazandırmak, KDV iade işlemlerine asgari bir standart getirmek ve yurt çapında uygulama birliğini sağlamak vb. amaçlarla, Gelir İdaresi Başkanlığı'nca 2010/Ocak vergilendirme döneminden itibaren "KDV İadesi Risk Analiz (KDVİRA) Sistemi" hayata geçirilmiştir.

Şu an başarı ile uygulanmakta olan KDVİRA Sisteminin ana amaçlarından olan KDV iadesinin sağlıklı ve hızlı bir şekilde gerçekleştirilebilmesi için <u>iadenin her aşamasının takip</u> <u>edilebilmesi</u> gerekli görülmektedir. Bu gereklilikten yola çıkarak Başkanlığımız, KDVİRA sisteminin tamamlayıcısı olacak <u>KDV İade Takip Sistemini</u> uygulamaya geçirmiştir.

Gelir İdaresi Başkanlığı'nın mükellef ve çözüm odaklı hizmet anlayışı çerçevesinde uygulamaya geçen KDV İade Takip Sistemi kısaca, iade mekanizmasının ilk adımı olan mükellefler tarafından elektronik ortamda iade talep dilekçelerinin verilmesi (01.11.2013 tarihi itibariyle iade talep dilekçeleri elektronik ortamda alınmaya başlanmıştır) ile başlayıp mükellefe iadenin yapılmasınakadar geçen süreçteki tüm aşamaların, gerek merkez birimler ve vergi dairesi gerekse de mükellefler tarafından on-line olarak takibine imkân veren bir sistemdir.

22.02.2016 tarihi itibariyle KDV İadesi talep eden mükelleflerin, vergi dairesi tarafından kendilerine yazılan KDV İadesi taleplerine ilişkin eksiklik yazılarını görüntüleyebileceği, bu eksiklik yazısına cevap verebileceği bir ekran tasarlanmıştır. Bu ekrana KDV iadesi talep eden mükellefler ile bu mükelleflerin iade talep ettikleri dönemlere ilişkin KDV iadesi YMM raporu düzenleyen Yeminli Mali Müşavirler, Google ChromeYeni İnternet Vergi Dairesi ( intvrg.gib.gov.tr) üzerinden; <u>İade Talep Dilekçeleri/ KDV İadesi Eksiklik Çevap Yazıları</u> kısmından ulaşabileceklerdir. Vergi daireleri/malmüdürlüklerince yazılan eksiklik yazısı Yeminli Mali Müşavir raporuna istinaden Yeminli Mali Müşavire hitaben yazılmış ise bu yazıyı Yeminli Mali Müşavir görecektir.

<u>10.06.2016</u> tarihi itibariyle vergi daireleri/malmüdürlükleri tarafından sistem üzerinden 511 evrak kodunda Yeminli Mali Müşavirlere yazılan eksiklik yazıları bilgi amaçlı olarak KDV İade talebinde bulunan mükelleflere de otomatik olarak gönderilmeye başlanılmıştır. Mükellefler bu yazıları İnternet Vergi Dairesi üzerinden görebilecekler ancak; cevap yazısı hazırlayamayacaklardır.

01.09.2016 tarihi itibariyle vergi dairelerinde E-Tebligat kapsamına giren mükellefler ile E-Tebligat kapsamına giren Yeminli Mali Müşavirlere gönderilen KDV İade taleplerine ilişkin eksiklik yazıları E-Tebligat ile gönderilmeye başlanacaktır.<u>E-Tebligat sistemi ile gönderilen belgeler, mükellefin ve Yeminli Mali Müşavirin elektronik ortamdaki adresine ulaştığı tarihi izleyen beşinci günün sonunda tebliğ edilmiş sayılır ve ayrıca posta yoluyla tebligat yapılmaz. Ayrıca E-Tebligat sistemi tek taraflı olup, sadece vergi dairelerinden mükelleflere veya Yeminli Mali Müşavirlere gönderilen yazılar için geçerlidir. Mükellefler ve Yeminli Mali Müşavirlerce internet vergi dairesinden hazırlanan eksiklik cevap yazıları E-Tebligat kapsamında vergi dairelerine sistem tarafından otomatik olarak gönderilmemektedir.</u>

E-Tebligat ile mükelleflere ve Yeminli Mali Müşavirlere gönderilen KDV İadesi eksiklik yazıları yine internet vergi dairesinden "KDV İadesi Eksiklik Cevap Yazıları" bölümünden de sorgulanıp görülebilecek ve "KDV İadesi Eksiklik Cevap Yazısı Hazırlama" bölümünden cevap yazısı hazırlanacaktır.<u>Mükellefler ve Yeminli Mali Müşavirlerce, vergi</u> dairesine, internet vergi dairesinden eksiklik yazısına cevaben yazılar yazılarda sistem tarafından otomatik olarak referans numarası üretilecek ve bu yazılar vergi dairelerince evrak kayıttan geçmediği sürece resmi geçerlilik kazanmayacaktır. Mükellefler veya Yeminli Mali Müşavirlerce internet vergi dairesinden referans numarası alınarak üretilen yazı vergi daireleri ekranlarına otomatik olarak düşmemektedir. Bu yazıların, internet vergi dairesi üzerinden hazırlanıp, bir çıktısı alınarak resmi prosedüre uygun olarak vergi dairesine ibraz edilmesi gerekmektedir.

<u>Malmüdürlüklerinde e-imza yetkisi olmadığından mükelleflere ve Yeminli Mali</u> <u>Müşavirlere KDV iade taleplerine ilişkin yazılan eksiklik yazıları ile vergi dairelerinde e-</u> <u>tebligat kapsamına girmeyen mükellefler ile e-tebligat kapsamına girmeyen Yeminli Mali</u> <u>Müşavirlereyazılan KDV iadesi eksiklik yazılarında ise e-tebligat sistemi</u> kullanılmayacaktır.Dolayısıyla e-tebligat kapsamına girmeyen mükelleflerin bağlı oldukları vergi daireleri ve malmüdürlükleri tarafındanmükelleflere veya Yeminli Mali Müşavirlere yazılan KDV iadesi eksiklik yazıları internet vergi dairesi "KDV İadesi Eksiklik Cevap Yazıları" bölümünden sorgulanıp görülebilecek ancak<u>bu resmi tebliğ verine geçmevecektir.</u> Vergi dairesi/malmüdürlüğü tarafından ilgili yazı mükellefe veya Yeminli Mali Müşavire ilgili mevzuat hükümlerine uygun olarak gönderilmeve devam edecektir.

# 1.E-TEBLİGAT KAPSAMINDA İNTERNET VERGİ DAİRESİ İŞLEMLERİ

Vergi dairelerince e-tebligat kapsamına giren mükelleflere ve e-tebligat kapsamına giren Yeminli Mali Müşavirlere gönderilen KDV iadesi eksiklik yazıları bilgisi mükelleflerin veya Yeminli Mali Müşavirlerin elektronik ortamdaki adresine otomatik olarak düşecek ve internet vergi dairesine şifreleri ile girdikleri anda ekran görüntüsü aşağıdaki gibi olacaktır.

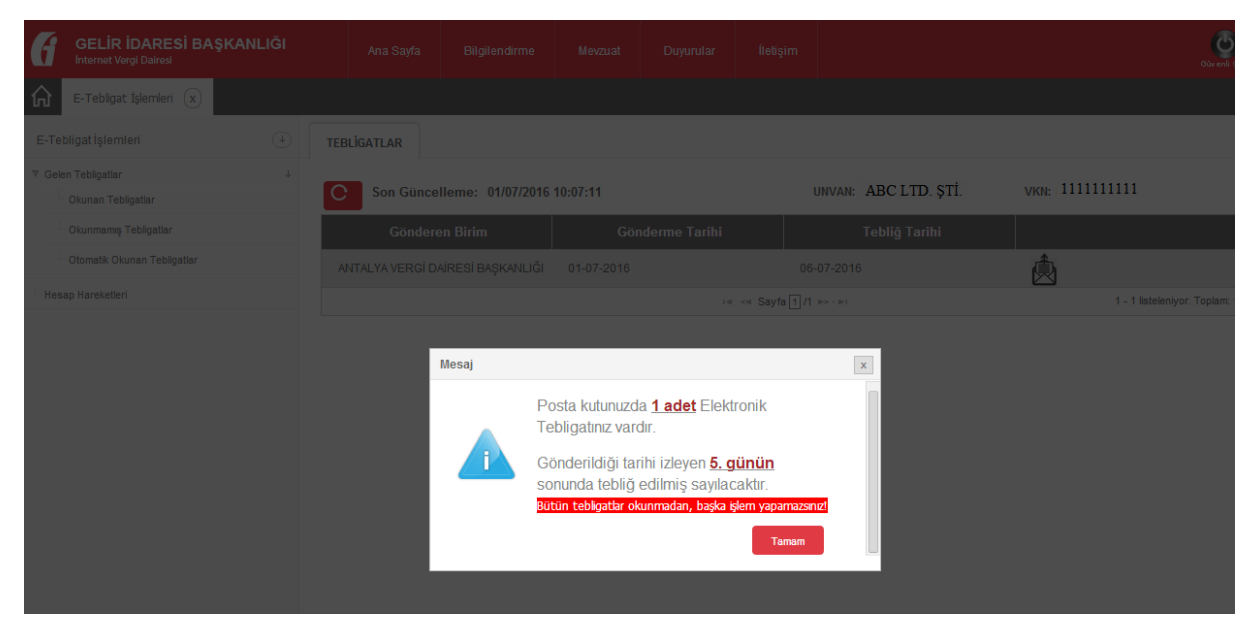

Şekil1: İnternet Vergi Dairesi E-Tebligat İşlemleri Giriş Ekranı

Yukarıdaki ekranda görüldüğü gibi uyarı mesajının altındaki "Tamam" butonuna basıldığında internet vergi dairesi E-Tebligat ekranı açılmış olacaktır.

| GELİR İDARESİ BAŞKANLIĞI    | Ana Sayfa       | Bilgilendirme     | Mevzuat    | Duyurular     | İletişim                                                                                          |                    | our ent c                             |
|-----------------------------|-----------------|-------------------|------------|---------------|---------------------------------------------------------------------------------------------------|--------------------|---------------------------------------|
| E-Tebligat İşlemleri 🗴      |                 |                   | 1          |               |                                                                                                   |                    |                                       |
| E-Tebligat İşlemleri        | TEBLİGATLAR     |                   |            |               |                                                                                                   |                    |                                       |
| ∀ Gelen Tebligatlar     ↓   |                 |                   |            |               |                                                                                                   |                    |                                       |
| Okunan Tebligatlar          | C Son Günce     | lleme: 01/07/2016 | 10:25:51   |               | UN                                                                                                | VAN: XYZ LTD. ŞTİ. | VKN: 111111111                        |
| Okunmamış Tebligatlar       | Göndere         | en Birim          | Gör        | ıderme Tarihi |                                                                                                   | Tebliğ Tarihi      |                                       |
| Otomatik Okunan Tebligatlar | ANKARA VERGİ DA | İRESİ BAŞKANLIĞI  | 01-07-2016 |               | 06-                                                                                               | 07-2016            | <u>م</u>                              |
| Hesap Hareketleri           |                 |                   |            | 14            | <a 1="" 1<="" sayfa="" td=""><td>&gt; + №1</td><td>Zarf Aç 1 - 1 listeleniyor. Toplam: 1</td></a> | > + №1             | Zarf Aç 1 - 1 listeleniyor. Toplam: 1 |
|                             |                 |                   |            |               |                                                                                                   |                    | $\sim$                                |

#### Şekil 2: İnternet Vergi Dairesi E-Tebligat "Zarf Aç" İşlemi Ekran

Yukarıdaki ekranda "Zarf Aç" butonuna basıldığında aşağıdaki ekranda görüldüğü gibi uyarı mesajı gelmektedir. Buna göre "Kabul Et ve Oku" butonuna basıldığında "Zarf açma işlemi başarıyla tamamlandı." uyarısı gelecektir.(Şekil 4) "İptal" butonuna basılırsa gelen yazı açılmamış olarak sistemde kalacaktır. Ancak "iptal" butonu kullanılarak yazı açılmasa dahi; yazı elektronik ortamdaki adresine ulaştığı tarihi izleyen beşinci günün sonunda tebliğ edilmiş sayılacaktır.

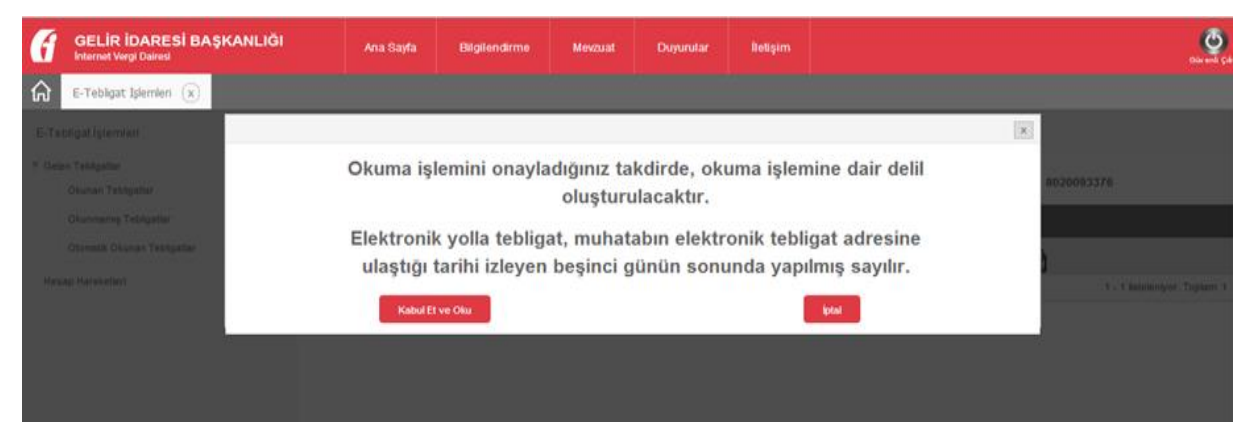

Şekil 3: İnternet Vergi Dairesi E-Tebligat "Zarf Aç" İşlemi Sonrası Uyarı Ekranı

| GELIR İDARESİ BAŞKANLIĞI | Area Dayta 👘                        | Disgliendirme Mi | Nout Downlar                           | iliohyim          |           |                      |             |
|--------------------------|-------------------------------------|------------------|----------------------------------------|-------------------|-----------|----------------------|-------------|
| E-Teblast bernier (x)    |                                     |                  |                                        |                   |           |                      |             |
|                          | TEBLIGATEAR                         | 7/2010 ×         |                                        |                   |           |                      |             |
|                          |                                     |                  |                                        |                   |           |                      |             |
|                          | Tetnig Laken Beige<br>Tura          | Belge No         | Gooderme Taritu                        | Tebhý Tarshi      | Goruntate | Belge Im<br>India Do | an<br>Gruis |
|                          |                                     |                  |                                        |                   | Eà        | EA (                 | 2           |
|                          |                                     |                  |                                        |                   |           |                      |             |
|                          |                                     |                  |                                        |                   |           |                      |             |
|                          |                                     |                  |                                        | 109               |           |                      |             |
|                          |                                     |                  |                                        |                   |           |                      |             |
|                          | ANTALYA VERGİ<br>DAİRESİ BAŞKANLIĞI |                  | o                                      | ILER KURT         |           |                      |             |
|                          |                                     |                  |                                        |                   |           |                      |             |
|                          | And Sayinya Don                     | Mosaj            |                                        |                   | ×         |                      |             |
|                          |                                     |                  |                                        |                   |           |                      |             |
|                          |                                     |                  | of arma idams bacarula tama            | ambasch           |           |                      |             |
|                          |                                     |                  | an ang the spectre coupersystem can be |                   |           |                      |             |
|                          |                                     |                  |                                        | (in second second |           |                      |             |
|                          |                                     |                  |                                        | Tamam             |           |                      |             |
|                          |                                     | 2                |                                        |                   | 11        |                      |             |

Şekil 4: İnternet Vergi Dairesi E-Tebligat "Kabul Et ve Oku" İşlemi Sonrası Uyarı Ekranı

Yukarıdaki ekranda görüldüğü gibi "Zarf açma işlemi başarıyla tamamlandı." uyarı mesajının altındaki "Tamam" butonuna basıldığında aşağıdaki ekran görüntüsü açılacaktır. Buradan; "Belge Görüntüle" butonu ile mükellef veya Yeminli Mali Müşavire gelen eksiklik yazısı görülebilecektir. "Belge İndir" ile gelen yazı bilgisayara indirilebilir, "İmza Doğrula" ile de gelen yazıyı vergi dairesinden imzalayan yetkili amirin kimlik bilgileri görülebilir.

|                             | <b>ŞKANLIĞI</b> | Ana Sayla                                                | Bilgilendirme | Mewau at Duyurular | İtetişim     |                         |
|-----------------------------|-----------------|----------------------------------------------------------|---------------|--------------------|--------------|-------------------------|
| E-Tebligat İşlemleri 🗴      |                 |                                                          |               |                    |              |                         |
| E-Tebligat İşlemleri        | ۲               | TEBLIGATLAR 0                                            | 6/07/2016 ×   |                    |              |                         |
| 7 Gelen Tebligadar          | +               |                                                          |               |                    |              |                         |
| Okunan Tebilgatlar          |                 | Tebliğ Edilen Belge                                      | Belme No.     | Ginderme Teribi    | Teblik Tedhi | Belge Belge im.za       |
| Okunmamış Tebligatlar       |                 | Turu                                                     | Beige No      | Gonderme Tanin     | Teblig Tanhi | Görüntüle İndir Doğrufa |
| Otomatik Okunan Tebligatlar |                 | YMM BILGIISTEMI<br>YAZEI                                 | E 38          | 01-07-2016         | 06-07-2016   |                         |
| Hesap Hareketeri            |                 |                                                          |               |                    |              |                         |
|                             |                 |                                                          |               |                    |              |                         |
|                             |                 |                                                          | 5,            | gün (              | ~            |                         |
|                             |                 | 0.1/07/2016-05:57<br>ARTALYA VERGİ<br>DAİRESI BAŞKANLIĞI | Gönderildi    |                    | ABC LTD.ŞTİ. |                         |
|                             |                 | Are Sayfaya Don                                          |               |                    |              |                         |

Şekil 5: İnternet Vergi Dairesi E-Tebligat "Belge Görüntüle-Belge İndir-İmza Doğrula" Ekranı

"Belge Görüntüle" butonuna basıldığında mükellef veya Yeminli Mali Müşavire gelen eksiklik yazısı aşağıdaki gibi görülecektir.

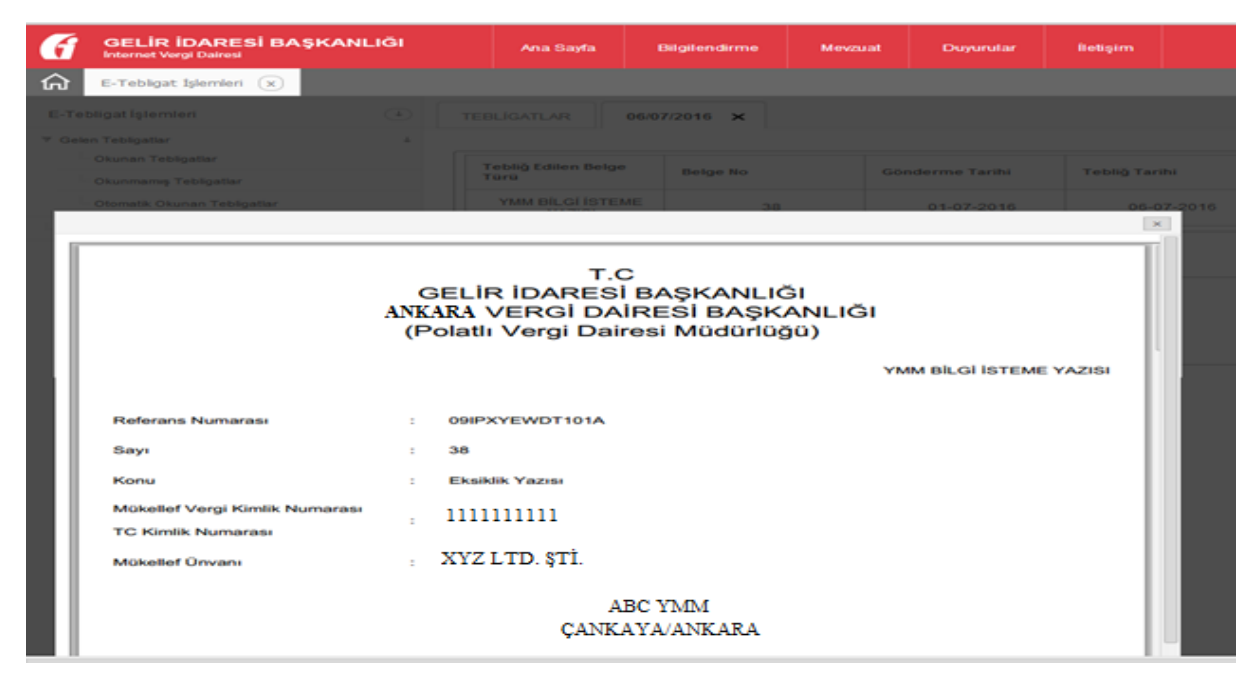

Şekil 6: İnternet Vergi Dairesi E-Tebligat "Belge Görüntüleme" Ekranı

# 2.KDV İADESİ EKSİKLİK CEVAP YAZILARI

Yazışma sistemi ile ilgili mükelleflerin ve Yeminli Mali Müşavirlerin görebileceği ekran görüntü ve aşamaları ile yapmaları gereken işlemlere ilişkin detaylı açıklamalara aşağıda yer verilmiştir.

| GELİR İDARESİ BAŞKANLIĞI<br>Internet Vergi Dairesi                                                                                                    | Ana Sayfa                                                                                                    | Bilgilendirme                                         | Mevzuat                                                                                                    | Duyurular                                                                                                    | Îletişim                                    |                                                                                                    |
|----------------------------------------------------------------------------------------------------|----------------------------------------------------------------------------------------------------|-------------------------------------------------------|----------------------------------------------------------------------------------------------------|----------------------------------------------------------------------------------------------------|---------------------------------------------|----------------------------------------------------------------------------------------------------|
| 1                                                                                                    |                                                                                                    |                                                       |                                                                                                    |                                                                                                    |                                             |                                                                                                    |
| <ul> <li>Borç Sorgulama ve Ödeme</li> <li>Cari Dönem Borç Ödeme</li> <li>Borç Sorgulama ve Ödeme</li> <li>Taşıt Vergi/Ceza Borcu Sorgulama ve Ödeme</li> <li>Taşut Harcı Sorgulama ve Ödeme</li> <li>Cep Telefonu Harcı Ödeme</li> <li>Öğrenim ve Katkı Kredisi Borcu Sorgulama ve Ödeme</li> <li>Mobil Sorgulama ve Ödeme</li> </ul> | <ul> <li>ÖTV 2A Beyannam No'lu)</li> <li>Araçlarım</li> <li>ÖTV 2A Bildirim İşle No'lu)</li> <li>ÖTV 2A Bildirim İşle</li> </ul> | ar<br>İşlemleri (22 Seri<br>ımleri (23 Seri<br>emleri | Mesaji<br>E-Beya<br>E-Beya<br>YMM S<br>Meslei<br>Kira Be                                                                                          | eyanname İşlemi<br>ar<br>ınname<br>ınname Yetki Bilg<br>iözleşme Bilgileri<br>i Mensupları Bilgi<br>ıyannamesi (GMS                                                                  | eri<br>ileri<br>leri Girişi<br>şi)          | Mükellef İşlemleri<br>• Mükellef Dosyası<br>• Dilekçeler<br>• E-Yoklama Fişi                                                                                                    |
| Q       Genel Sorgulama ve Hesaplama<br>İşlemleri         E-Vergi Levhası         Dilekçe Sorgulama         Diğer Sorgulamalar         İşlem Talebi         Öneri İşlemleri         Hesaplamalar         Yeni Nesil ÖKC Satış Sorgulama                                                                                               | ÖTV ÖTV Bildirimle<br>• Bildirim Girişi<br>• Onaylanmış Bildirin                                                                 | eri<br>Ner Listesi                                    | <ul> <li>FATUR</li> <li>FATUR</li> <li>e-FAT</li> <li>El Terr</li> <li>Tüketir</li> <li>Belge</li> <li>Mader</li> <li>Finans<br/>Düzen</li> </ul> | liğer Bildirim ve B<br>IAVÇEK Bilgileri<br>IRA Bilgileri<br>ninali ile Düzenle<br>Ii Fatura Bilgileri<br>3asım Bilgileri<br>i Yağ Bildirimi<br>man Şirketlerinin<br>eyeceği Belgeler | ilgi Girişleri<br>nen Elektrik<br>in Girişi | <ul> <li>kDV İ.T.D.</li> <li>Gelir/Kuru Vergisi İ.T.D.</li> <li>Özel Tüketim Vergisi İ.T.D.</li> <li>Özel iletişim Vergisi I.T.D.</li> <li>Diğer İ.T.D.</li> <li>İade Talep Dilekçesi Sorgulama<br/>İşlemleri</li> <li>İade m Neverbö</li> <li>KDV İadesi Eksiklik Cevap Yazıları</li> </ul> |

Şekil 7: İnternet Vergi Dairesi KDV İadesi Eksiklik Cevap Yazıları Giriş Ekranı

| ſ                  | GELİR İDARESİ BAŞKANLIĞI<br>Internet Vergi Dairesi              | Ana Sayfa | Bilgilendirme | Mevzuat | Duyurular | İletişim |
|--------------------|-----------------------------------------------------------------|-----------|---------------|---------|-----------|----------|
| $\hat{\mathbf{G}}$ | KDV İadesi Eksiklik Cevap Yazıları 🛞                            |           |               |         |           |          |
| KDV                | adesi Eksiklik Cevap Yazıları 🔍                                 |           |               |         |           |          |
| KDV                | İadesi Gelen Eksiklik Yazıları Görüntüleme                      |           |               |         |           |          |
| KD∨<br>Görü        | İadesi Gönderilen Eksiklik Cevap Yazıları<br>ntüleme/Güncelleme |           |               |         |           |          |
| KDV                | İadesi Eksiklik Cevap Yazısı Hazırlama                          |           |               |         |           |          |
|                    |                                                                 |           |               |         |           |          |

Şekil 8 :KDV İadesi Eksiklik Cevap Yazıları Detay Ekranı

### 2.1.KDV İADESİ GELEN EKSİKLİK YAZILARI GÖRÜNTÜLEME

KDV İadesi talep eden mükellefler ve mükelleflerin bağlı oldukları Yeminli Mali Müşavirler, vergi daireleri/malmüdürlükleri tarafından iade talep edilen dönem/dönemlere ilişkin kendilerine gönderilen eksiklik yazılarını aşağıdaki ekran üzerinden görebileceklerdir.

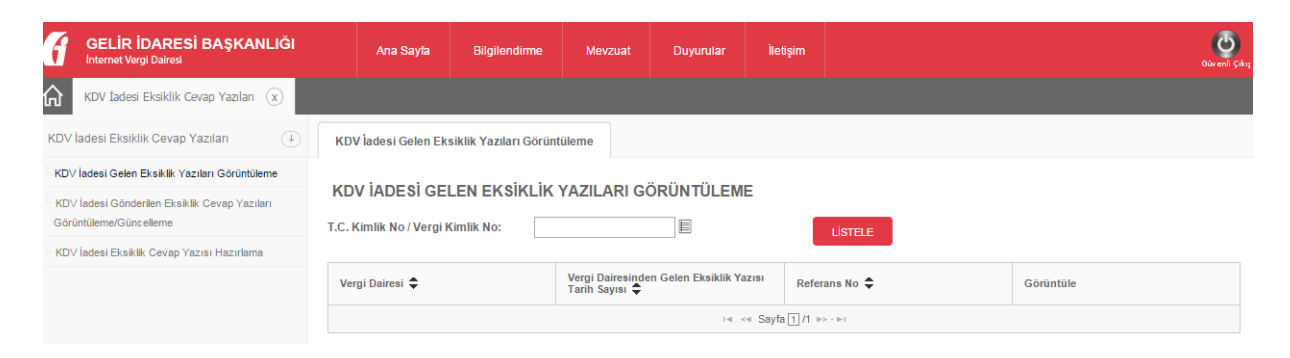

Şekil 9:KDV İadesi Gelen Eksiklik Yazıları Görüntüleme Ekranı

Vergi kimlik numarası veya T.C kimlik numarası yazılıp "LİSTELE" butonu tıklandığında gönderilen tüm yazılar aşağıda görüldüğü gibi görüntülenebilecektir. Eksiklik yazısının en sağında yer alan "Görüntüle" butonu tıklandığında "Şekil 11" de görüldüğü gibi yazının detayı görüntülenecektir. Bu detay kısmında vergi dairelerince yazılan üst yazı, tespit edilen eksik bilgi ve belgelere ilişkin açıklamalar, bunların ilgili oldukları dönem ile bu döneme ait KDV İade Takip Numaraları görülecektir.

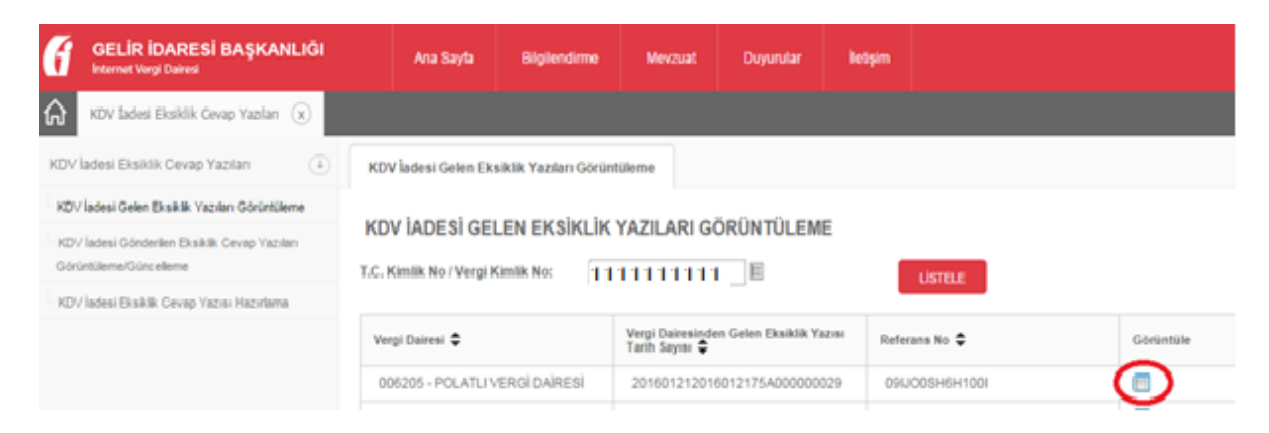

Şekil 10: KDV İadesi Gelen Eksiklik Yazıları Listeleme Ekranı

| GELIR İDARESİ BAŞKANLIĞI                                                | Ana Sayfa            | Bilgilendirme                          | Mevzuat                                                               | Duyurular                         | İletişim                         |                  | Gür enk (                                                                                         |
|-------------------------------------------------------------------------|----------------------|----------------------------------------|-----------------------------------------------------------------------|-----------------------------------|----------------------------------|------------------|---------------------------------------------------------------------------------------------------|
| KDV İadesi Eksiklik Cevap Yazıları 🗴                                    |                      |                                        |                                                                       |                                   |                                  |                  |                                                                                                   |
| KDV İadesi Eksiklik Cevap Yazıları                                      | KDV İadesi Gelen Eks | siklik Yazıları Görüntül               | eme KDV                                                               | İadesi Gelen Eks                  | iklik Yazısı - 09                | IJXYQ28B1000     | ×                                                                                                 |
| KDV İadesi Gelen Eksiklik Yazıları Görüntüleme                          |                      |                                        |                                                                       | n                                 |                                  |                  |                                                                                                   |
| KDV İadesi Gönderilen Eksiklik Cevap Yazıları<br>Görüntüleme/Güncelleme | KDV IADESI GE        | LEN EKSIKLIK                           | AZISI GOR                                                             | Dairemizi                         | n 1111111111<br>7 Eksikliklara a | vergi kimlik num | naralı mükellefi                                                                                  |
| KDV İadesi Eksiklik Cevap Yazısı Hazırlama                              |                      |                                        |                                                                       | almaktadır.Eksi<br>oerekmektedir. | ikliklerin en                    | kısa sürede      | tamamlanmasi                                                                                      |
|                                                                         | Üst Yazı:            |                                        |                                                                       | Bilgilerinize :                   | arz ederim.                      |                  |                                                                                                   |
|                                                                         | Dönem                | iad                                    | e Takip Nolar                                                         |                                   | Segment Nola                     | r                | Açıklama                                                                                          |
|                                                                         | 01-2015/01-2015      | 201<br>201<br>201<br>201<br>201<br>201 | 60115000000000<br>60115000000000<br>60115000000000<br>601150000000000 | 142<br>143<br>144<br>145<br>147   |                                  |                  | Takip numaralarına ait eksikliklerin en kısa sürede<br>tamamlarıması gerekmektedir. Kolay gelsin. |
|                                                                         |                      |                                        |                                                                       | H                                 | ≪ Sayfa 1 /1 ⊯                   | ≻+ IEI           | 1 - 1 listeleniyor. Toplam: 1                                                                     |

Şekil11:KDV İadesi Gelen Eksiklik Yazıları Detay Görüntüleme Ekranı

# 2.2.KDV İADESİ EKSİKLİK CEVAP YAZISI HAZIRLAMA

KDV İadesi talep eden mükellefler ve mükelleflerin bağlı oldukları Yeminli Mali Müşavirlerin,KDV İade taleplerine ilişkinvergi daireleri/malmüdürlüklerince kendilerine gönderilen eksiklik yazılarına internet vergi dairesinden cevap yazısı hazırlama ekranıdır.Eksiklik yazısı hazırlanıp sisteme kaydedildikten sonraherhangi bir düzeltme/güncelleme yapılmak istenilirse "KDV İadesi Gönderilen Eksiklik Cevap Yazıları Görüntüleme/Güncelleme" ekranından işlem yapılabilir.Güncelleme işlemi, sisteme kaydedilen yazıların vergi dairesi/malmüdürlüklerine ibraz edilip evrak kayıttan tarih/sayı alınmadığı sürece yapılabilecektir.İnternet vergi dairesinde hazırlanan, güncellenen ve kaydedilen yazılar, çıktısı alınarak vergi dairesi/malmüdürlüklerine ibraz edilip evrak kayıttan tarih/sayı alındığında görüntülenebilecek; ancak güncelleme işlemi yapılamayacaktır. Aşağıda "KDV İadesi Eksiklik Cevap Yazısı Hazırlama" bölümüne ilişkin ekranlar görülmektedir.

Aşağıdaki ekranda görüldüğü gibi mükellefin vergi kimlik numarası/T.C kimlik numarası ilgili kısma yazılıp "Getir" butonu tıklandığında "Vergi Dairesi" seçilmesi gerekecektir. Buradan iade istenilen ve eksiklik yazısına cevap verilecek dönemdebağlı bulunulan vergi dairesi seçilip "SORGULA" butonu tıklandığında "KDV İadesi Eksiklik Cevap Yazısı Hazırlama Detay Ekranı" açılacaktır.

| f           | GELİR İDARESİ BAŞKANLIĞI<br>Internet Vergi Dairesi                            | Ana Sayfa                | Bilgilendirme  | Mevzuat  | Duyurular | İletişim |      |
|-------------|-------------------------------------------------------------------------------|--------------------------|----------------|----------|-----------|----------|------|
| ŵ           | KDV İadesi Eksiklik Cevap Yazılan 🛞                                           |                          |                |          |           |          |      |
| KDV         | İadesi Eksiklik Cevap Yazıları 🕕                                              | KDV İadesi Eksiklik (    | Cevap Yazıları |          |           |          |      |
| KDV         | / İadesi Gelen Eksiklik Yazıları Görüntüleme                                  |                          |                |          |           |          |      |
| KDV<br>Görü | <sup>/</sup> İadesi Gönderilen Eksiklik Cevap Yazıları<br>intüleme/Güncelleme | T.C. Kimlik No / Vergi k | SIKLIK CEVAP   | YAZILARI |           | G        | ETIR |
| KDV         | İadesi Eksiklik Cevap Yazısı Hazırlama                                        | Vergi Dairesi:           | Seçi           | niz 🔻    |           |          |      |
|             |                                                                               | SORGULA                  |                |          |           |          |      |

Şekil 12: KDV İadesi Eksiklik Cevap Yazısı Hazırlama Giriş Ekranı

Aşağıda görülen "KDV İadesi Eksiklik Cevap Yazısı Hazırlama Detay Ekranı" bölümünün başlıklarına ilişkin detaylı açıklamalar aşağıda yapılmıştır.

**Üst Yazı**: Bu kısımda vergi dairesi/malmüdürlüğüne mükellef veya Yeminli Mali Müşavir tarafından eksikliklerin teslimine ilişkin üst yazı hazırlanır.Burada kopyala-yapıştır yapılamadığından üst yazı kısmına internet vergi dairesi içerisinden yazı yazılması gerekmektedir.

**Dönem**: Vergi dairesi/malmüdürlüğü tarafından gönderilen eksiklik yazılarına ait dönemin/dönemlerin, seçileceği alandır.Dönemin altında yer alan tabloda iade takip numaralarının (döneme ilişkin her bir iade talebinin ) seçilebilmesi için öncelikle bu alandan dönemin seçilmesi gerekir.

**Tablo**: Şekil (13) de \*\*\* olarak belirtilip işaretlenmiş tabloya; seçilen dönem, iade takip no, ve yapılan açıklama;altta yer alan*tabloya aktar* butonu ile bu alana aktarılacaktır.

Alt ekran detayında dönemin yanındaki kutucuk işaretlenip, sağ üst köşede bulunan "Seçili Satırları Sil" işareti tıklanırsa seçilmiş olan dönem ve detayına ait bilgiler tablodan silinir.

**İade Takip No.lar**: Burada eksikliğin bulunduğu döneme ait vergi dairesi/malmüdürlüğünün gönderdiği KDV İade Takip numaraları (Standart iade talep dilekçesine ait numara) görüntülenir. Ancak burada iade takip numaralarının görülebilmesi için dönemin seçilmesi gerekir. Cevap verilmek istenilen ilgili takip numarasının üzeri tek tıklanır ve daha sonra orta üst kısımdaki "ileri" işareti tıklanıp seçilen takip numarası "Seçilen No.lar" bölümüne aktarılır.

**Seçilen No.lar**: Burada eksikliğin bulunduğu döneme ait İade Takip No.lar bölümünden seçilen KDV İade Takip numaraları (Standart iade talep dilekçesine ait numara) görüntülenir. Bu takip numaralarından çıkarılmak istenilen olduğunda, ilgili takip numarasının üzeri tek tıklanır ve daha sonra orta alt kısımdaki "geri" işareti tıklanıp seçilen takip numarası "İade Takip No.lar" bölümüne aktarılır.

**Açıklama**: Bu bölüme eksikliğin bulunduğu döneme ait seçtiğimiz KDV iade takip numaralarına yönelik eksikliğe ilişkinyapılan açıklamalar yazılır. Bu alan zorunlu değildir. Açıklama kısmına istenilirse herhangi bir şey yazılmadan geçilebilir.Daha sonra "Tabloya Aktar" butonu tıklanılarak ilgili döneme ilişkin seçilen takip numaraları ve bunlara ait yapılan açıklamalar üst kısımdaki detay tablosunda görüntülenir.

| KDV İADESİ EKSİKLİK CEVAP YAZISI HAZIRLAMA                                    |                                                                                                    |                          |
|-------------------------------------------------------------------------------|----------------------------------------------------------------------------------------------------|--------------------------|
| Ost Yazı:                                                                     | B Z U A v Ø v Normal v Normal v As ⊐ ⊟ ⊞<br>E ≣ ≣ ≅ ≡ x, x <sup>2</sup> As Z                         |                          |
| Dönem:                                                                        | ▼                                                                                                    |                          |
| Dönem                                                                         | lade Takip Nolar                                                                                     | Apikiama                 |
|                                                                               | (4 <4 Saja ] / (>> +) (                                                                              |                          |
| NOT: Aşağıdaki tablodan, cevap vermek istediğiniz iade takip<br>İsde Takip No | numarasına/numaralarına ait evrak tarih sayı/sayılarının yanındaki kutucuğu işar<br>Evrak Tarih Sayı | etlemeniz gerekmektedir! |
|                                                                               | id <d \$3j\$="" 1="" ]="" ⊨=""> +=1</d>                                                              |                          |
| lade Takip Nolar Seçilen Nolar                                                |                                                                                                    |                          |
| Açıklama:                                                                     | Takiya Adar                                                                                          |                          |

Şekil 13: KDV İadesi Eksiklik Cevap Yazısı Hazırlama Detay Ekranı

"Tabloya Aktar" butonu tıklandığında vergi dairesi/malmüdürlüğünden mükellef veya Yeminli Mali Müşavire hitaben gönderilen ve cevap verilecek olan yazıya ilişkin evrak bilgileri ile KDV iade takip numarası bilgilerinin bulunduğu tablo açılır. (Şekil 14) Bu tabloda, yazılan cevabi yazının ilgisini oluşturan evrak ve KDV iade takip numarası bilgileri yer alır. Bu bölümde cevap verilmek istenilen evrak ve KDV iade takip numarası/numaraları tablonun sol yanında bulunan kutucuk işaretlenerek ilişkilendirilmelidir. Aksi halde yazı sisteme kaydedilemeyecektir. Daha sonra "YAZIYI HAZIRLA"botunu tıklanıldığında vergi dairesi/malmüdürlüğü için hazırlanan yazı son şekli ile sisteme kaydedilir ve aşağıdaki şekilde görüntülenir.(Şekil 15)Sisteme kaydedilen yazı için sistem otomatik olarak bir referans numarası üretir.

| Döne                                                                 | em:                                                                                                    |                                           | 01-2016 / 01-2016                      | •                                    |                      |                               |
|----------------------------------------------------------------------|----------------------------------------------------------------------------------------------------|-------------------------------------------|----------------------------------------|--------------------------------------|----------------------|-------------------------------|
|                                                                      |                                                                                                    |                                           |                                        |                                      |                      | <b>2</b>                      |
|                                                                      | Dönem                                                                                                    |                                           | fade Takip Nolar                       |                                      | Açıklama             |                               |
|                                                                      | 01-2018 / 01-2018                                                                                                    |                                           | 2016072500000000381                    |                                      |                      |                               |
|                                                                      |                                                                                                    |                                           | iai ka Sayfa 1                         | 1 i>- i=1                            |                      | 1 - 1 listeleniyor. Toplam: 1 |
| NOT                                                                  | F: Asačudaki tablodan, cevan                                                                                                    | vermek istedičiniz jade takin numarasına/ | numaralarına ait evrak tarih savı/savı | larının vanındaki kutucuğu isaretler | meniz gerekmektedirl |                               |
|                                                                      | internet prev                                                                                                    |                                           |                                        | Evrak Tarih Sayı                     |                      |                               |
| ۲                                                                    | 2016072500000003391                                                                                                    |                                           |                                        | 2016072800000000407                  |                      |                               |
|                                                                      |                                                                                                    |                                           | iai ka Sayfa 1                         | M 169-1 161                          |                      | 1 - 1 listeleniyor. Toplam: 1 |
| 2016)<br>2016)<br>2016)<br>2016)<br>2016)<br>2016)<br>2016)<br>2016) | 04 95000002066<br>950000000226<br>950000000225<br>9500000000255<br>9510000000255<br>9510000000255<br>9510000000255<br>971200000003383<br>9722500000003389 | •                                         |                                        |                                      |                      |                               |
| Açıklı                                                               | ama:                                                                                                    |                                           | Tabliya Ada                            | •                                    |                      |                               |

Şekil 14: KDV İadesi Eksiklik Cevap Yazısı Hazırlama Detay Ekranı Evrak Bilgisi Girişi

| f                  | GELIR İDARESİ BAŞKANLIĞI<br>Internet Vergi Dairesi              | Ana Sayfa             | Bilgilendirme       | Mevzuat           | Duyurular          | İletişim |
|--------------------|-----------------------------------------------------------------|-----------------------|---------------------|-------------------|--------------------|----------|
| $\hat{\mathbf{G}}$ | KDV İadesi Eksiklik Cevap Yazıları 🗴                            |                       |                     |                   |                    |          |
| KDV                | adesi Eksiklik Cevap Yazıları 🕕                                 | KDV İadesi Eksiklik C | evap Yazıları       | KDV İadesi Eksik  | lik Cevap Yazısı - | 006205 X |
| KD\                | İadesi Gelen Eksiklik Yazıları Görüntüleme                      |                       |                     |                   |                    |          |
| KDV<br>Göri        | İadesi Gönderilen Eksiklik Cevap Yazıları<br>ntüleme/Güncelleme | Omik82q3221000 refe   | erans noʻlu yazınız | r kaydedilmiştir. |                    |          |
| KDV                | İadesi Eksiklik Cevap Yazısı Hazırlama                          |                       |                     |                   |                    |          |

Şekil 15: KDV İadesi Eksiklik Cevap Yazısı Hazırlama Sonuç Ekranı

Yukarıdaki ekran görüntüsünde yer alan "ÇIKTI AL" butonu tıklandığında son şeklini alan yazı aşağıdaki gibi görüntülenir.Bu çıktı mükellef veya Yeminli Mali Müşavir tarafından alınıp, vergi dairesi/malmüdürlüğü evrak kayıttan tarih/sayı alınmadığı sürece resmiyet kazanmaz.

#### POLATLI Vergi Dairesi Müdürlüğü / Malmüdürlüğü

 Referans Numarası:
 0mikqk18jw100g
 204-İADE-MAHSUP BELGE TALEBİ

 Sayı:
 KDV İadesi Eksiklik Cevap Yazısı

 Vergi Kimlik Numarası:
 111111111

iLGi: 201602182016021800000000086 tarih sayılı yazınız,

Dairenizin 1111111111 vergi kimlik numaralı mükellefiyim. KDV İade taleplerime ilişkin tarafınızca istenilen eksiklikler ektedir.

Bilgilerinize arz ederim.

Belirtilen döneme/dönemlere ait tespit edilen hususlara ilişkin açıklamalarımız aşağıda gösterilmiştir.

| Sıra No. | Dönem             | KDV İadesi Takip<br>Numarası/Numaraları                            | Eksikliklere İlişkin Açıklamalar |
|----------|-------------------|--------------------------------------------------------------------|----------------------------------|
| 1        | 01-2015 / 01-2015 | 2016011500000000043<br>2016011500000000047<br>20160121000000000146 | Eksikler ektedir.                |
| 2        | 02-2015 / 02-2015 | 20160121000000000149                                               | Eksikler ektedir.                |

Adres:

Ad Soyad / Unvan

İmza

Şekil 16:KDV İadesi Gönderilen Eksiklik Cevap Yazısı Çıktı Görüntüsü

## 2.3.KDV İADESİ GÖNDERİLEN EKSİKLİK CEVAP YAZILARI GÖRÜNTÜLEME/GÜNCELLEME

KDV İadesi talep eden mükellefler ve mükelleflerin bağlı oldukları Yeminli Mali Müşavirlerin,KDV İade taleplerine ilişkinvergi daireleri/malmüdürlüklerince kendilerine gönderilen eksiklik yazılarına internet vergi dairesinden düzenledikleri cevap yazılarını görüntüleyebildikleri ve bu yazıda değişiklik için güncelleme yapabilecekleri ekrandır. İnternet vergi dairesinde kayıtlı olan yazılar, çıktısı alınarak <u>vergi dairesi/malmüdürlüklerine</u> <u>ibraz edilip evrak kayıttan tarih/sayı alınmadığı sürece güncelleme işlemi</u> <u>yapılabilecektir.Evrak kayıttan tarih/sayı alınan yazılar görüntülenebilecek; ancak güncelleme</u> <u>işlemi yapılamayacaktır.</u> Aşağıda bu bölüme ilişkin ekranlar görülmektedir.

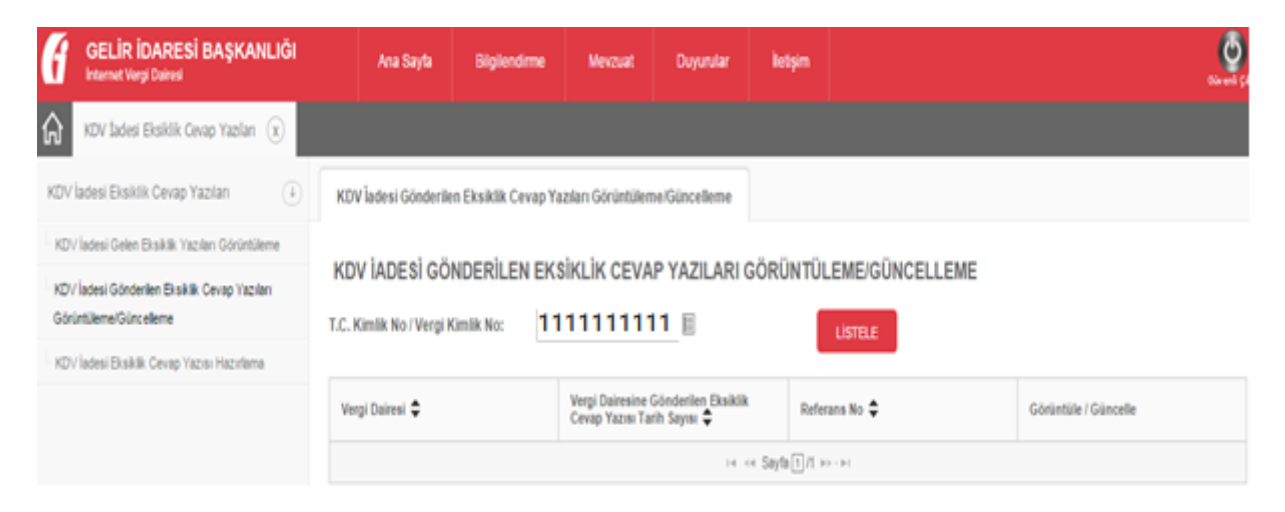

Şekil 17: KDV İadesi Gönderilen Eksiklik Cevap Yazıları Görüntüleme/Güncelleme Giriş Ekranı

Aşağıdaki ekranda görüldüğü gibi mükellefin vergi kimlik numarası/T.C kimlik numarası ilgili kısma yazılıp "Listele" butonu tıklandığında vergi dairesi/malmüdürlüğüne hitaben yazılan cevabi yazılar görüntülenebilir ve/veya güncelleme işlemi yapılabilir. Ekran görüntüsünde görüldüğü gibi mükellef daha önce vergi dairesi/malmüdürlüğüne yazı ile cevap verip evrak kayıttan tarih/sayı alınmış ise <u>"Güncelle" butonu çıkmayacaktır.</u>

| GELİR İDARESİ BAŞKANLIĞI                                                 | Ana Sayfa Bilgilendirm                                                | e Mevzuat                          | Duyurular                           | letşim |             |                      |  |  |  |  |
|--------------------------------------------------------------------------|-----------------------------------------------------------------------|------------------------------------|-------------------------------------|--------|-------------|----------------------|--|--|--|--|
| KDV Tadesi Eksiklik Cevap Yazılan 🛞                                      |                                                                       |                                    |                                     |        |             |                      |  |  |  |  |
| KDV İadesi Eksiklik Cevap Yazıları                                       | KDV İadesi Gönderilen Eksiklik Ceva                                   | p Yazıları Görüntülen              | ne/Güncelleme                       |        |             |                      |  |  |  |  |
| KDV İadesi Gelen Eksiklik Yazıları Görüntüleme                           |                                                                       |                                    |                                     |        |             |                      |  |  |  |  |
| KDV İadesi Gönderilen Eksiklik Cevap Yazıları<br>Görüntülemel/Güncelleme | KUV IADESI GUNDERILEN EKSIKLIK CEVAP TAZILARI GOKUN IULEMEIGUNCELLEME |                                    |                                     |        |             |                      |  |  |  |  |
| KDV İadesi Eksiklik Cevap Yazısı Hazırlama                               | 1 Kallik No. Vergi Kallik No.                                         |                                    | E                                   |        | USTELE      |                      |  |  |  |  |
|                                                                          | Vergi Dairesi 🗢                                                       | Vergi Dairesine<br>Cevap Yazısı Ta | Gönderilen Eksiklik<br>rih Sayısı 🌻 | Refer  | ans No 🜩    | Görüntüle / Güncelle |  |  |  |  |
|                                                                          | 006205 - POLATLI VERGI DAIRESI                                        |                                    |                                     | Omij   | yeyvod103f  |                      |  |  |  |  |
|                                                                          | 006205 - POLATLI VERGI DAIRESI                                        |                                    |                                     | Omik   | i55ihvo1003 |                      |  |  |  |  |
|                                                                          | 006205 - POLATLI VERGI DAIRESI 20160128201601280000 0mijybe3qc1000    |                                    |                                     |        |             |                      |  |  |  |  |

Şekil 18 :KDV İadesi Gönderilen Eksiklik Cevap Yazıları Görüntüleme/Güncelleme Listeleme Ekranı

Bu ekrandan "Görüntüle" butonu tıklandığında aşağıdaki gibi yazılan yazının detayı görüntülenecektir.

| GELIR IDARESI BAŞKANLIGI<br>Internet Vergi Dairesi                                                   | Ana Sayfa                                         | Bilgilendirme           | Mevzuat         | Duyurular                          | İletişi                  | m                |                                                     | Güvenli Çık                   |
|----------------------------------------------------------------------------------------------------|---------------------------------------------------|-------------------------|-----------------|------------------------------------|--------------------------|------------------|-----------------------------------------------------|-------------------------------|
| KDV İadesi Eksiklik Cevap Yazıları 🗴                                                                 |                                                   |                         |                 |                                    |                          |                  |                                                     |                               |
| DV İadesi Eksiklik Cevap Yazıları 🕕                                                                  | KDV İadesi Gönderile                              | n Eksiklik Cevap Yazıla | ırı Görüntüleme | e/Güncelleme                       | KDV iad                  | lesi Ek          | siklik Cevap Yazısı - Omipnntonb101k 🗙              |                               |
| KDV İadesi Gelen Eksiklik Yazıları Görüntüleme                                                       | KDV IADERIEK                                      |                         |                 |                                    |                          |                  |                                                     |                               |
| <d∨ cevap="" eksik="" gönderilen="" i̇adesi="" lik="" yazıları<br="">Sörün tülem e/Gün cellem e</d∨> | KDV IADESI EK                                     | SINLIN CEVAP 1          | AZISI GOR       | ONTOLEME                           | ]                        |                  |                                                     |                               |
| KDV İadesi Eksiklik Cevap Yazısı Hazırlama                                                           |                                                   |                         | Yaz             | Dairenizin 1<br>mızda belirtilen e | 11111111<br>eksikliklere | 1 verg<br>ait ce | gi kimlik numaralı mükellefiyim.<br>Evaplar ektedir |                               |
|                                                                                                    | Üst Yazı: Bilgilerinize arz ederim.               |                         |                 |                                    |                          |                  |                                                     |                               |
|                                                                                                    | Dönem İade Takip Nolar Açıklama                   |                         |                 |                                    |                          | Açıklama         |                                                     |                               |
|                                                                                                    | 2016062076A000003047                              |                         |                 |                                    |                          |                  |                                                     |                               |
|                                                                                                    |                                                   |                         |                 | 14                                 | <  Sayfa 1               | ]/1 ⊳>           |                                                     | 1 - 1 listeleniyor. Toplam: 1 |
|                                                                                                    | İade Takip No                                     |                         |                 |                                    |                          | Evrak 1          | Tarih Sayı                                          |                               |
|                                                                                                    | 2016062076A000003047                              |                         |                 |                                    |                          | 2016             | 06202016062077A000000256                            |                               |
|                                                                                                    | i⊲ <4 Sayfa 1/1 ⊳> ⋅⊳i 1 - 1 listeleniyor. Toplar |                         |                 |                                    |                          |                  |                                                     | 1 - 1 listeleniyor. Toplam: 1 |
|                                                                                                    | ÇIKTI AL                                          |                         |                 |                                    |                          |                  |                                                     |                               |

Şekil 19: KDV İadesi Gönderilen Eksiklik Cevap Yazıları Görüntüleme Detay Ekran

Yukarıdaki ekranda görüldüğü gibi; "KDV İadesi Gönderilen Eksiklik Cevap Yazıları Görüntüleme/Güncelleme Listeleme" ekranından (Şekil 18) mükellefin vergi kimlik numarası/T.C kimlik numarası ilgili kısma yazılıp "Listele" butonu tıklandığında vergi dairesi/malmüdürlüğüne hitaben yazılan cevabi yazılar görüntülenebilir ve/veya güncelleme işlemi yapılabilir. Bu ekrandan "Güncelle" butonu tıklandığında aşağıdaki gibi yazılan yazının detayı görüntülenecek ve istenilen güncelleme işlemi yapılabilecektir. Güncellemebölümünün başlıklarına ilişkin detaylı açıklamalar aşağıda yapılmıştır.

**Üst Yazı**: Bu kısımda vergi dairesi/malmüdürlüğüne mükellef veya Yeminli Mali Müşavir tarafından yazılan eksikliğe ilişkin yazıdaistenildiği taktirde değişiklik yapılabilecektir.

**Dönem**: Bu bölümde güncelleme yapılmak istenildiğinde alt ekran detayında görülen dönemin yanındaki kutucuk işaretlenip, sağ üst köşede bulunan "Seçili Satırları Sil" işareti tıklanırsa seçilmiş olan dönem ve detayına ait bilgiler tablodan silinir. Eklenmek istenen yeni dönem ve bu döneme ait KDV iade takip numaraları varsa, bunlar seçilerek işlem yapılabilir.

**İade Takip No.lar**: Burada eksikliğin bulunduğu döneme ait daha önce seçilmeyen KDV İade Takip numaraları (Standart iade talep dilekçesine ait numara) görüntülenir. Ekleme yapılmak istenilen ilgili takip numarasının üzeri tek tıklanır ve daha sonra orta üst kısımdaki "ileri" işareti tıklanıp seçilen takip numarası "Seçilen No.lar" bölümüne aktarılır.

**Seçilen No.lar**: Burada eksikliğin bulunduğu döneme ait İade Takip No.lar bölümünden seçilen KDV İade Takip numaraları (Standart iade talep dilekçesine ait numara) görüntülenir. Bu takip numaralarından çıkarılmak istenilen olduğunda, ilgili takip numarasının üzeri tek tıklanır ve daha sonra orta alt kısımdaki "geri" işareti tıklanıp seçilen takip numarası "İade Takip No.lar" bölümüne aktarılır.

**Açıklama**: Bu bölüme daha önce yazılmış olan açıklamada güncelleme yapılmak istenirse, yeni açıklama yazılır. Daha sonra "Tabloya Aktar" butonu tıklanarak ilgili döneme ilişkin seçilen takip numaraları ve bunlara ait yapılan açıklamalar üst kısımdaki detay tablosunda görüntülenir.

**İade Takip No./Evrak Tarih/Sayı Tablosu**: Bu ekranda daha önce seçilen KDV iade takip numarası ve evrak tarih/sayı bilgileri işaretli olarak görülür. İstenildiği taktirde daha önce seçilen takip numarasına bağlı evrak bilgileri çıkarılabilir.Aynı şekilde yeni takip numarası/numaralarının bağlı olduğu evrak bilgileri eklenebilir. Bundan sonra "YAZIYI GÜNCELLE" butonu tıklanıldığında vergi dairesi/malmüdürlüğü için hazırlanan yazı son şekli ile sisteme kaydedilir.

| Döne                                                        | m:                                                                     | 01-2015 / 01-2015                      |                                      |                      |                               |  |  |  |  |
|-------------------------------------------------------------|------------------------------------------------------------------------|----------------------------------------|--------------------------------------|----------------------|-------------------------------|--|--|--|--|
|                                                             | Dönem                                                                  | fade Takip Nolar                       |                                      | Açıklama             |                               |  |  |  |  |
|                                                             | 01-2015 / 01-2015                                                      | 2016051800000002067                    |                                      | a                    |                               |  |  |  |  |
|                                                             |                                                                        | i ei i ei Sayfa 1                      | /1 i>> i=1                           |                      | 1 - 1 listeleniyor. Toplam: 1 |  |  |  |  |
| NOT                                                         | 7: Aşağıdaki tablodan, cevap vermek istediğiniz iade takip numarasına. | 'numaralarına ait evrak tarih sayı/say | ılarının yanındaki kutucuğu işaretle | meniz gerekmektedir! |                               |  |  |  |  |
|                                                             | fade Takip No                                                          |                                        | Evrak Tarih Sayı                     |                      |                               |  |  |  |  |
|                                                             | 2010051800000002087                                                    |                                        | 2016052000000000229                  |                      |                               |  |  |  |  |
|                                                             | 2016051800000002067                                                    |                                        | 2018052700000000247                  |                      |                               |  |  |  |  |
|                                                             | 2016051800000002067                                                    |                                        | 2016060900000000291                  |                      |                               |  |  |  |  |
| 20160<br>20160<br>20160<br>20160<br>20160<br>20160<br>20160 | 140) FORMUS (1997)<br>1000000000000000000000000000000000000            |                                        |                                      |                      |                               |  |  |  |  |
|                                                             |                                                                        |                                        |                                      |                      |                               |  |  |  |  |

Şekil 20: KDV İadesi Gönderilen Eksiklik Cevap Yazıları Güncelleme Detay Ekranı

Ekran üzerinde genel olarak istenilen değişiklikler yapılıp, altta bulunan "Yazıyı Güncelle" butonu tıklandığında vergi dairesi/malmüdürlüğü için hazırlanan yazı son şekli ile sisteme kaydedilir ve aşağıdaki şekilde görüntülenir. Güncelleme işlemi daha önce sistem tarafından oluşturulan referans numarasını değiştirmez.

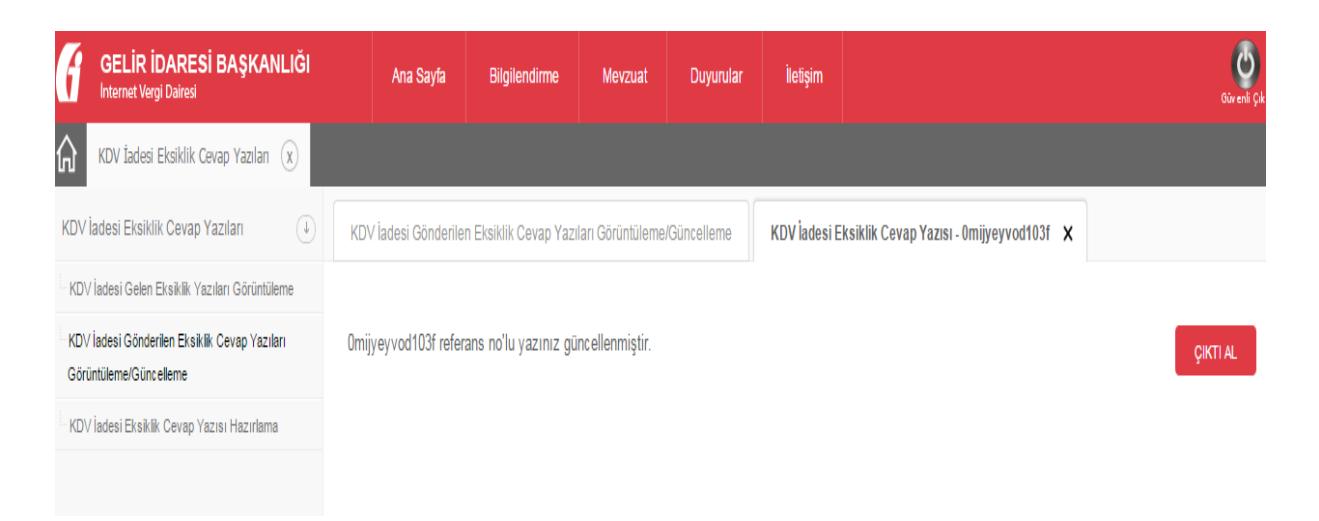

Şekil 21: KDV İadesi Gönderilen Eksiklik Cevap Yazıları Güncellenen Ekran Görüntüsü

Yukarıdaki ekran görüntüsünde yer alan "ÇIKTI AL" butonu tıklandığında son şeklini alan yazı aşağıdaki gibi görüntülenir.Bu çıktı mükellef veya Yeminli Mali Müşavir tarafından alınıp, <u>vergi dairesi/malmüdürlüğü evrak kayıttan tarih/sayı alınmadığı sürece</u> resmiyet kazanmaz.

|                                                                                                    |                    | POLATLI            | Vergi Dairesi Müdü                                           | irlüğü / Malmüdürlüğü               |  |  |  |  |  |  |
|----------------------------------------------------------------------------------------------------|--------------------|--------------------|--------------------------------------------------------------|-------------------------------------|--|--|--|--|--|--|
| Referans N                                                                                                    | lumarası:          | 0mikqk18jw         | 100g                                                         | 204-İADE-MAHSUP BELGE TALEBİ        |  |  |  |  |  |  |
| Konu:<br>/ergi Kimli                                                                                                    | ik Numarası:       | KDV İadesi         | Eksiklik Cevap Yazısı                                        |                                     |  |  |  |  |  |  |
| iL                                                                                                    | <b>Gİ:</b> 2016021 | 1820160218         | 00000000086 tarih si                                         | ayılı yazınız,                      |  |  |  |  |  |  |
| Dairenizin 111111111 vergi kimlik numaralı mükellefiyim. KDV İade taleplerime ilişkin<br>tarafınızca istenilen eksiklikler ektedir.<br>Bilgilerinize arz ederim.<br>Belirtilen döneme/dönemlere ait tespit edilen hususlara ilişkin açıklamalarımız aşağıda gösterilmiştir. |                    |                    |                                                              |                                     |  |  |  |  |  |  |
| Sira NO.                                                                                                    | Done               |                    | Numarası/Numaralar                                           | EKSIKIIKIELE IIIŞKILI AÇIKIdilididi |  |  |  |  |  |  |
| 1                                                                                                    | 01-2015 / 01-20    | 20<br>015 20<br>20 | 16011500000000043<br>16011500000000047<br>160121000000000146 | Eksikler ektedir.                   |  |  |  |  |  |  |
| 2                                                                                                    | 02-2015 / 02-20    | 015 20             | 16012100000000149                                            | Eksikler ektedir.                   |  |  |  |  |  |  |
| Adres:                                                                                                    |                    |                    |                                                              | Ad Soyad / Unvan                    |  |  |  |  |  |  |

Şekil 22: KDV İadesi Gönderilen Eksiklik Cevap Yazısı Çıktı Görüntüsü

# 3.KDV İADESİ EKSİKLİK CEVAP YAZISININ YEMİNLİ MALİ MÜŞAVİR TARAFINDAN HAZIRLANMASI

Yeminli Mali Müşavirler tarafından eksiklik yazısına cevap hazırlanırken öncelikle adına işlem yapılacak mükellefin seçilmesi gerekir. Yapılacak diğer işlemlerin tümü mükellefler tarafından yapılacak işlemlerle aynıdır.

| GELIR İDARESİ BAŞKANLIĞI                                                                                                    | Ana Sa                                                                                                    | ıyfa Bilgilendirm      | ne Mevzuat         | Duyurular                   | İletişim |  |   |  |  |
|----------------------------------------------------------------------------------------------------|----------------------------------------------------------------------------------------------------|------------------------|--------------------|-----------------------------|----------|--|---|--|--|
| KDV İadesi Eksiklik Cevap Yazılan 🗴                                                                                             |                                                                                                    |                        |                    |                             |          |  |   |  |  |
| KDV İadesi Eksiklik Cevap Yazıları 🕕                                                                                            | KDV ladesi Ek                                                                                                    | siklik Cevap Yazıları  |                    |                             |          |  |   |  |  |
| - KDV İadesi Gelen Eksiklik Yazıları Görüntüleme<br>- KDV İadesi Gönderilen Eksiklik Cevap Yazıları<br>- Görüntüleme/Güncelleme | esi Gelen Eksikik Yazıları Gorüntüleme<br>nsi Gönderlen Eksikik Cevap Yazıları<br>İkmerGünçeleme<br>T.C. Kimilik No / Vergi Kimilik No: 1620528498 |                        |                    |                             |          |  |   |  |  |
| KDV İadesi Eksiklik Cevap Yazısı Hazırlama                                                                                      | Vergi Dairesi:                                                                                                    |                        | 026250 - ESKİŞEHİR | VD. BAŞKANLIĞI 🔻            |          |  |   |  |  |
|                                                                                                    | SORGULA<br>Adına İşler                                                                                                    | m Yapılabilen Mükellef | Listesi            |                             |          |  | x |  |  |
|                                                                                                    |                                                                                                    |                        |                    |                             |          |  | ] |  |  |
|                                                                                                    |                                                                                                    | 123456789<br>987654321 |                    | İsa Şahin<br>Umut Karagülle |          |  |   |  |  |
|                                                                                                    |                                                                                                    |                        |                    |                             |          |  |   |  |  |
|                                                                                                    |                                                                                                    |                        | 5                  | Seç                         |          |  |   |  |  |
|                                                                                                    |                                                                                                    |                        |                    |                             |          |  |   |  |  |

Şekil 23: YMM tarafından adına işlem yapılacak mükellefin seçilmesi ekranı

#### ÖNEMLİ NOT:

1-Sistem üzerinden yazılan eksiklik yazısı, vergi dairesi/malmüdürlüğü tarafından Yeminli Mali Müşavire hitaben yazılmış ise, Yeminli Mali Müşavirin bu yazıya cevap verebilmesi için internet vergi dairesine kendi şifresi ile giriş yapıp işlem yapması gerekmektedir.Şirket bünyesinde çalışan Yeminli Mali Müşavirlerin deinternet vergi dairesine giriş yapabilmeleri için vergi daireleri sicil servislerinden "Diğer Mükellef Grubundan" şifre almaları gerekmektedir.Yeminli Mali Müşavirlerin, bağlı bulundukları şirketin şifresi ile kendilerine gönderilen eksiklik yazılarına işlem yapmaları mümkün değildir.

2- Vergi dairesi/malmüdürlüğünce yazılan eksiklik yazısının,söz konusu YMM'nin bağlı olduğu şirkete ait vergi kimlik numarasına hitaben <u>yazılmaması</u> gerekmektedir. Bu şekilde yazılmışsa, internet vergi dairesine YMM şirketine ait şifre ile girildiğinde eksiklik yazısı görüntülenemeyecek ve sistem üzerinden yazı yazılamayacaktır.

3-<u>Şirket bünyesinde çalışan ve şahsi mükellefiyeti olmayan</u> Yeminli Mali Müşavirler istedikleri takdirde, kendilerine gönderilen (511- KDV İadesi YMM Bilgi İsteme Yazısı) eksiklik yazılarına <u>İnternet Vergi Dairesinden işlem yapabilmeleri için; herhangi bir vergi dairesinin sicil servisinden</u> "**Diğer Mükellef Grubu**" bölümünden internet vergi dairesi şifresi alabilirler.Ayrıca; Yeminli Mali Müşavirler internet vergi dairesinden T.C kimlik numaraları ile giriş yapıp kendilerine gönderilen KDV İadesi eksiklik yazılarını görebilecek ve bu yazıya sistem üzerinden cevap verebileceklerdir.